## Teacher Grading Notes

Reporting Term:

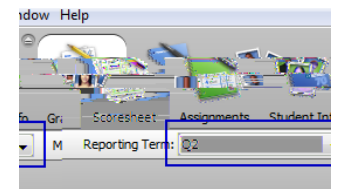

Checking Semester Grades:

Grade Verification:

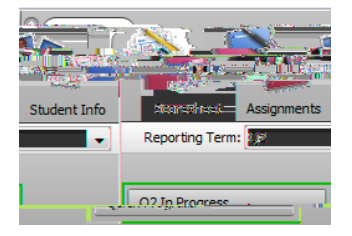

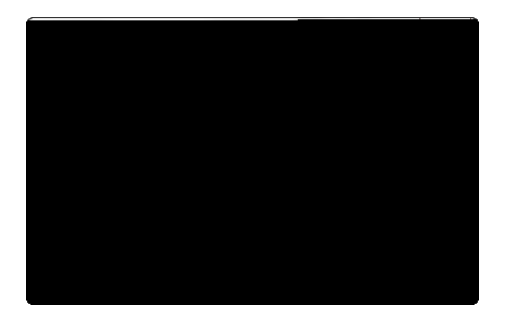

## Teacher Grading Notes

Teacher Comments:

Dropped Students:

\_

\_